# AccuCare Workflow Guide

This is a general guide to the AccuCare clinical workflow. All workflows may vary. Use for reference and training only.

| Feature                                             | Page # |
|-----------------------------------------------------|--------|
| Main Menu: Navigation                               | 2      |
| Client Intake and Initial Scheduling: Pre-Admission | 3      |
| Scheduler                                           | 11     |
| Episodes of Care (Levels of Care)                   | 13     |
| Assessments                                         | 16     |
| Screening/Supplements                               | 18     |
| Custom Forms                                        | 20     |
| Client Diagnosis                                    | 21     |
| Patient Placement                                   | 23     |
| Treatment Plans                                     | 26     |
| Progress Notes                                      | 23     |
| Medication Management                               | 26     |
| Client Chart (Chart Management)                     | 27     |
| Follow-Ups                                          | 28     |
| Discharge/Transfer                                  | 29     |
| Reports                                             | 30     |

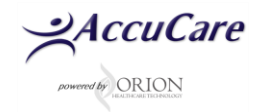

# MAIN MENU: NAVIGATION

#### Main Menu:

- Navigate to any of the main modules in AccuCare by selecting the associated Icon
- Jump navigation pane allows user to access any module within AccuCare without having to exit back to the main menu
- Top Ribbon can be personalized by the user to display lcons of module they use most often.

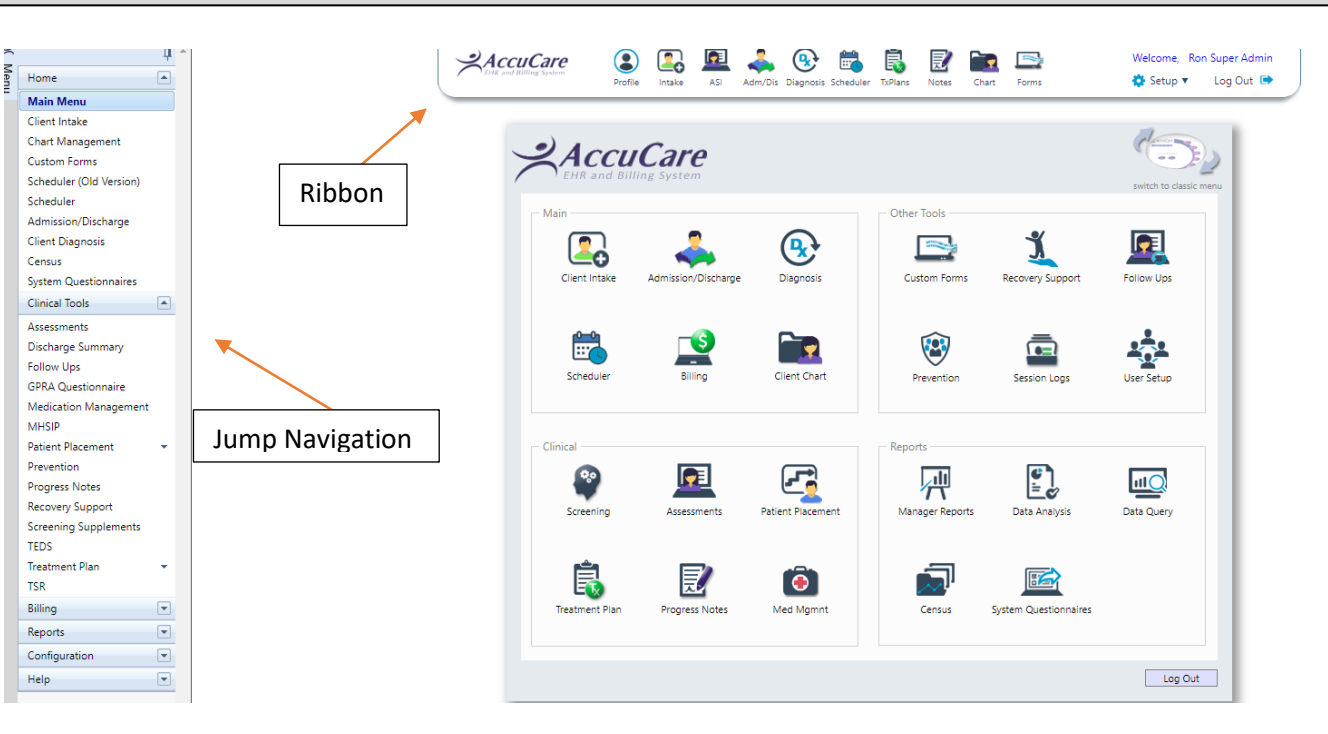

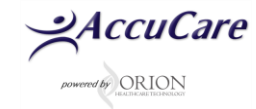

## **CLIENT INTAKE**

## Adding New Client: Client Intake

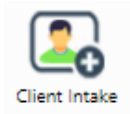

• You can use [Search] or [Display All] to see if the client is already in AccuCare, or create a new

one by entering in the most basic information Assign initial case manager and agency

• On **Demographics Tab** - Click the [Add **New Client**] button to add new client to the database and enter their demographic information.

| DOB     Phone     SSN     Client Ref #     Billing Ref #       m Forms     Multi-Dimensional Assessment     Comments       mation |
|----------------------------------------------------------------------------------------------------|
| m Forms Multi-Dimensional Assessment Comments mation                                                                              |
|                                                                                                    |
| Phone 1:<br>Phone 2:<br>Phone 3:<br>Contact: Phone:                                                                               |
| tus: Family Members with Military Background:<br>nch: Number of Family Members in Military:                                       |
|                                                                                                    |

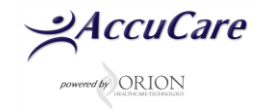

- Fill out the fields in *Main, Contact Information, Legal Status, Military* and *Additional* of the demographic dialog box
- Not all fields are required.
- Recommend discussing as group to gain consensus on what field should be filled out

| h by: 🔘 Last Name    | e 🔘 Date Of Birth 🌒 Phone         | 💿 SSN 💿 Client Refe   | rence # 🔘 Billing Reference # | Name                        |                 | DOB            | Phone          |            | Client Ref #     | Billing Ref # |
|----------------------|-----------------------------------|-----------------------|-------------------------------|-----------------------------|-----------------|----------------|----------------|------------|------------------|---------------|
| Begins with or r     | matches:                          |                       | Search Display All            | Abbey, Jar<br>Abbey, Jul    | iet<br>ia       | 03/07/1975     | (555) 555-4524 | 789-78-797 | 2<br>7 987979797 | 987979797     |
| Demographics         | /                                 |                       |                               |                             |                 | /              |                |            |                  |               |
| Main                 |                                   |                       |                               | Contact Inform              | nation          |                |                |            |                  |               |
| Title:               | Miss 👻                            | First Encounter Date: | 03/15/2016                    | Address 1:                  | 1512 Sout       | th St          |                |            |                  |               |
| First Name*:         | Julia                             | Marital Status:       | Married 💌                     | Address 2:                  |                 |                |                |            |                  |               |
| Middle Name:         |                                   | Work Status:          | Part-time (regular hot 🔻      | City:                       | Omaha           |                |                |            |                  |               |
| Last Name*:          | Abbey                             | Religion:             | Catholic 🔻                    | State:                      | NE              | +              |                | Zip Code:  | 68130            |               |
| Date of Birth:       | 03/07/1975                        | Religion Other:       |                               | Phone 1:                    | (555) 555       | -4524          | 1              | <          | Home             | •             |
| Gender*:             | F 💌                               | Race:                 | American Indian 🔻             | Phone 2:                    | <u> </u>        |                | 3              | ĸ          | Home             | -             |
| Social Security #:   | 789-78-7977 🔲 False SSN           | Ethnic Group:         |                               | Phone 3:                    | (_)             |                |                | ĸ          | Home             | *             |
| Last Name at Birth:  |                                   |                       |                               | Email:                      |                 |                |                |            |                  |               |
| Client Reference #:  | 987979797                         |                       |                               | Emergency Co                | ontact Inform   | ation          |                |            |                  |               |
| Nickname:            |                                   |                       |                               | Full Name:                  | Janet Test      |                |                | Relation:  | sister           |               |
| 1                    |                                   |                       |                               | Phone:                      | (402) 454       | -5444          |                | Home       | *                |               |
| Currently Involved u | with Child Destantion Services    | Ver                   | •                             | Military                    |                 |                |                |            |                  |               |
| State: ND            | State                             | Other                 |                               | Military Statu              | 5:              |                | Retin          | ed         | *                |               |
| Current Probation St | tatue                             | luve                  | nile 🔻                        | Military Branc              | h:              |                | Air Fe         | orce       | *                |               |
| Program: Trib        | al Probatic  Propri               | am Other:             |                               | Client has fam              | nily with Milit | ary Backgrour  | nd: Don'       | t know 🔻   |                  |               |
| Current Parole Statu | 15:                               | Juve                  | nile 🔻                        | Number of fa                | mily member     | s in Military: |                | 0          | Don't know 🔘 Re  | fused         |
| State: ND            | ▼ State                           | Other:                |                               |                             |                 |                |                |            |                  |               |
| Do you have any far  | mily involved in the criminal jus | tice system?          | •                             | Additional<br>Privacy Agree | ment Signed:    |                | Archi          | ved:       |                  |               |
|                      |                                   |                       |                               |                             |                 |                |                |            |                  |               |

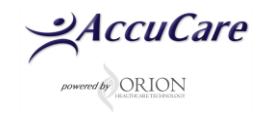

- Click the Case Management Tab
- Click the [Edit] button to open this dialog box
- Assigned Agency will show you which agency and group of clinicians the client is assigned to.
- Assigned User is usually the person who added the client to the database as new client.
- Client Categories allows you assign up to 5 tags per client from a picklist created in Setup > Client Categories.

| Begins with or matches:                                                                                                    | Billing Reference #<br>Display All | Doe, John     | 10/31/20  | 4               | 2316       | Coerc ner + | printing start # |
|----------------------------------------------------------------------------------------------------|------------------------------------|---------------|-----------|-----------------|------------|-------------|------------------|
| Ciert Name Doe, John<br>Level of Care No Episode Assigned<br>Location<br>nographics Case Management Balling Poyers Pre-Schedule | Referrais All                      | W Custom Form | r Multi-D | mensional Asses | sment 🔪 Co | mments \    |                  |
|                                                                                                    |                                    |               |           |                 |            |             |                  |
| Edit Case Management Assigned Agency: DEFAULT                                                                                   | Cate                               | pory 1:       |           |                 |            |             |                  |

| earch by: 🔘 Las                              | it Name 🔘 Date Of Birth 🌒 Phone 🌒 SSN 🌒 C                                   | lient Reference # 💿 Billing Reference # | Name          | DOB Phone SSN                       | Client Ref # | Billing Ref # |
|----------------------------------------------|-----------------------------------------------------------------------------|-----------------------------------------|---------------|-------------------------------------|--------------|---------------|
| Begins v<br>Client N<br>Level of<br>Location | with or matches: test<br>lame: Test, John<br>Care: No Episode Assigned<br>N | Search Display All                      | Test, John    | 10/20/1980                          |              | BIL-01TESJOF  |
| Demographics                                 | Case Management Billing Poyers                                              | Fee Schedule Referrals Al/              | AN Custom For | rms Multi-Dimensional Assessment    | Comments     |               |
| Edit                                         | Case Management                                                             |                                         |               |                                     |              | ]             |
| Assigned A                                   | Case Management<br>Assigned Agency                                          | Assigned User                           |               | Client Categories                   |              |               |
| Assigned U                                   | DEFAULT                                                                     | Active Users                            |               | Category 1: 001 - Homeless          | •            |               |
|                                              | TCE                                                                         | Orion Admin                             | 1             | Category 2: 002 - High School/ GED  | •            |               |
|                                              |                                                                             |                                         |               | Category 3: 003 - Methamphetamine   | •            |               |
|                                              |                                                                             |                                         |               | Category 4: 004 - Court Referred    | •            | -             |
|                                              |                                                                             | -                                       | •             | Category 5: 005 - Grant Participant | -            |               |
|                                              |                                                                             | Save                                    | Cancel        |                                     |              |               |
|                                              |                                                                             |                                         |               |                                     |              |               |
|                                              | Add New Client                                                              | Delete Client Print File a              | nd Sign Refer | ral Source Setup                    |              |               |

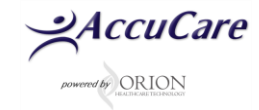

## **Referral Tab**

- Click the Referrals Tab if you want to record a referral record for the client, either incoming or outgoing.
- Click the [Add] button to add a referral to your client records.

| earch by: 💿 Last Name 💿 Date                              | Of Birth 💿 Phone        | 💿 SSN 💿 Clie | nt Reference # | Billing Referen | ice # | lame         | DOB        | Phone             | SSN          | Client Ref # | Billing Ref # |
|-----------------------------------------------------------|-------------------------|--------------|----------------|-----------------|-------|--------------|------------|-------------------|--------------|--------------|---------------|
| Begins with or matches:                                   | test                    |              | 9              | Search Display  | y All | 'est, John   | 10/20/1980 | (402) 999-9999    | 121-21-2121  |              | BIL-01TESJ    |
| Client Name: Test, J<br>Level of Care: No Ep<br>Location: | lohn<br>sisode Assigned |              |                |                 |       |              |            |                   |              |              |               |
| Demographics Case Manag                                   | ement Billing           | Payers       | Fee Schedule   | Referrals       | AI/AN | Custom Forms | Multi-Dim  | ensional Assessme | ent Comr     | ments        |               |
| Add                                                       |                         |              |                |                 |       |              |            |                   |              |              |               |
| Date of Referral Name                                     |                         | Agency       |                | Contact         |       | Type Re      | sults      | Edit              | Delete Print | File & Sign  | Signed        |
|                                                           |                         |              |                |                 |       |              |            |                   |              |              |               |
|                                                           |                         |              |                |                 |       |              |            |                   |              |              |               |

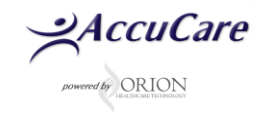

- Choose the radio button for type of referral you are creating
- You can select an existing Referral Source from the drop down list or create a new one to be added to the list by clicking on the Add New link
- Under **Referral Details** you can tag more details to the referral record.
- You can customize each picklist
- Type in any comments in the **Referral Comment** dialog box

| Last Name 💿 Date Of Birth 🔘                    | Phone SSN O                                                                                  | Client Referen               | nce # 👘 Billing Re  | ference #  | ivame                | DOB                 | Phone          |             | Chem Ker # | oning Ker # |
|------------------------------------------------|----------------------------------------------------------------------------------------------|------------------------------|---------------------|------------|----------------------|---------------------|----------------|-------------|------------|-------------|
| ns with or matches:                            | /                                                                                            | /                            | Search D            | isplay All | Able, Tom            | 12/03/1987          | (402) 333-4444 | 232-32-2222 | TA19872222 | TA19872222  |
| t Na Add/Edit Referral Reco                    | rd                                                                                           |                              |                     |            |                      |                     |                |             |            |             |
| l of C<br>tion: – Solast Pafarral Tunor – – Ir |                                                                                              | a 🖲 Nana                     |                     | R          | eferral Date: 01/10/ | 0018                |                |             |            |             |
| Referral Source                                | coning © outgoin                                                                             | g o Hone                     |                     |            | Referral Details     |                     |                |             |            |             |
| Search for a Referral So                       | urce by Attributes, se                                                                       | elect an existin             | g Referral Source o | ir add     | Level of Care        | No Episode Assigne  | d              |             |            |             |
| new Referral Source de                         | tails.                                                                                       |                              |                     |            | Level of care.       | ine spineser usigne |                |             | •          |             |
|                                                | Search for Referral Source by Attributes<br>Canku Teca - Lake Andes, Canku Teca, S 🔻 Add New |                              |                     |            | Type of Contact:     |                     |                | + Add/E     | dit        | Cineral     |
| Select Referral Source:                        | Canku Teca - Lake                                                                            | Andes, Canku                 | Teca, S 🔻 Add Ne    | ew         | Draviour Sanicar     |                     |                | Add/F       | dit        | Signed      |
| Name:                                          | Canku Teca - Lake                                                                            | Andes                        |                     |            | Carrier Described    |                     |                | - Add/E     | dit        |             |
| Agency:                                        | Canku Teca                                                                                   |                              |                     |            | service requested:   |                     |                | •           |            |             |
| Contact:                                       | Dr. William Smith                                                                            |                              |                     |            | Funding Source:      |                     |                | ▼ Add/E     |            |             |
| Address 1:                                     |                                                                                              |                              |                     |            | Referral Reason:     |                     |                | ▼ Add/E     | dit        |             |
| Address 2:                                     |                                                                                              |                              |                     |            | Result:              |                     |                | ▼ Add/E     | dit        |             |
| City:                                          | Lake Andes                                                                                   |                              |                     |            | Category:            |                     |                | ▼ Add/E     | dit        |             |
| State:                                         | SD                                                                                           | <ul> <li>Zip: 78.</li> </ul> | 569                 |            | Other 1:             |                     |                | ▼ Add/Edit  |            |             |
| Phone 1:                                       | (402) 111-1111                                                                               | x                            | Home 🔻              |            | Other 2:             |                     |                | ▼ Add/E     | dit        |             |
| Phone 2:                                       | (402) 222-2222                                                                               | x                            | Home v              |            | Heard about us?:     |                     |                | ▼ Add/E     | dit        |             |
| Eastly                                         | (100) 002.0000                                                                               |                              | Jerrine +           |            |                      |                     |                |             |            |             |
| Citidas                                        |                                                                                              |                              |                     |            |                      |                     |                |             |            |             |
| Website:                                       |                                                                                              |                              |                     | _          |                      |                     |                |             |            |             |
| Referral Comments                              |                                                                                              |                              |                     |            |                      |                     |                |             |            |             |
|                                                |                                                                                              |                              |                     |            |                      |                     |                |             |            |             |
|                                                |                                                                                              |                              |                     |            |                      |                     |                |             | 10         |             |

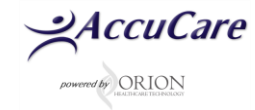

## Custom Forms Tab:

- Click on the Custom Forms Tab
- Click the [Add] button open the create New Form dialog box
- Click the drop down arrow to see published assigned custom forms.
- Once you have selected the form click the [Create New Form] button

| Begins with or matches: t<br>Client Name: Test, Joe<br>Level of Care: No Episo<br>Location: | est<br>ode Assigned | Search Display All                                                       | Test, Joe       |                     |                |           |  |
|---------------------------------------------------------------------------------------------|---------------------|--------------------------------------------------------------------------|-----------------|---------------------|----------------|-----------|--|
| Demographics Case Managem                                                                   | ent Billing Payers  | Fee Schedule Referrals Al/A                                              | AN Custom Forms | Multi-Dimensional A | sessment C     | comments  |  |
| Add                                                                                         |                     |                                                                          |                 |                     |                |           |  |
| Date Form Name                                                                              |                     | Added By                                                                 |                 | Edit Delete Pr      | int File & Sig | gn Signed |  |
|                                                                                             | E Cr                | eate New Form                                                            |                 |                     |                |           |  |
|                                                                                             | F Cr                | eate New Form orm Type: Confidential Health and Intake t Create New Form | Questionnaire   |                     |                |           |  |

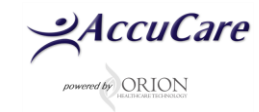

- Here is an example the of a published forms
- Select a Level of Care from picklist if available
- Collect information from client to fill out form
- Save when done to add to you client's record

| Begins with or ma                                     | tches: test Search Display All Test, Joe                                                             |        |
|-------------------------------------------------------|----------------------------------------------------------------------------------------------------|--------|
| Client Name:<br>Level of Care:                        | 🗐 Client Intake Custom Forms                                                                         |        |
| Location:                                             | Form Date: 01/22/2018 🔠 Level of Care: No Episode Assigned 🔻                                         |        |
| nographics Cas<br>Add<br>te For<br>ecords to display. | FAMILY RECOVERY SERVICES<br>CONFIDENTIAL HEALTH AND INTAKE QUESTIONNAIRE<br>Golden City Silver Stone | ad add |
|                                                       | Name: Joe Test Intake Date: Age: Date of Birth:<br>Place of Birth:<br>Address: Phone:                |        |
|                                                       | NAME OF EMERGENCY CONTACT: Address: Address:                                                         |        |
|                                                       | Previous Substance abuse treatment? © Yes © No ® Not Answered Dates:                                 |        |
|                                                       | Detox Residential                                                                                    |        |

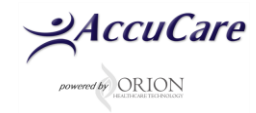

#### **Comments Tab**

- Click the Comments Tab
- To add other comments click the[Edit] button
- This dialog box can be used for general comments and notes

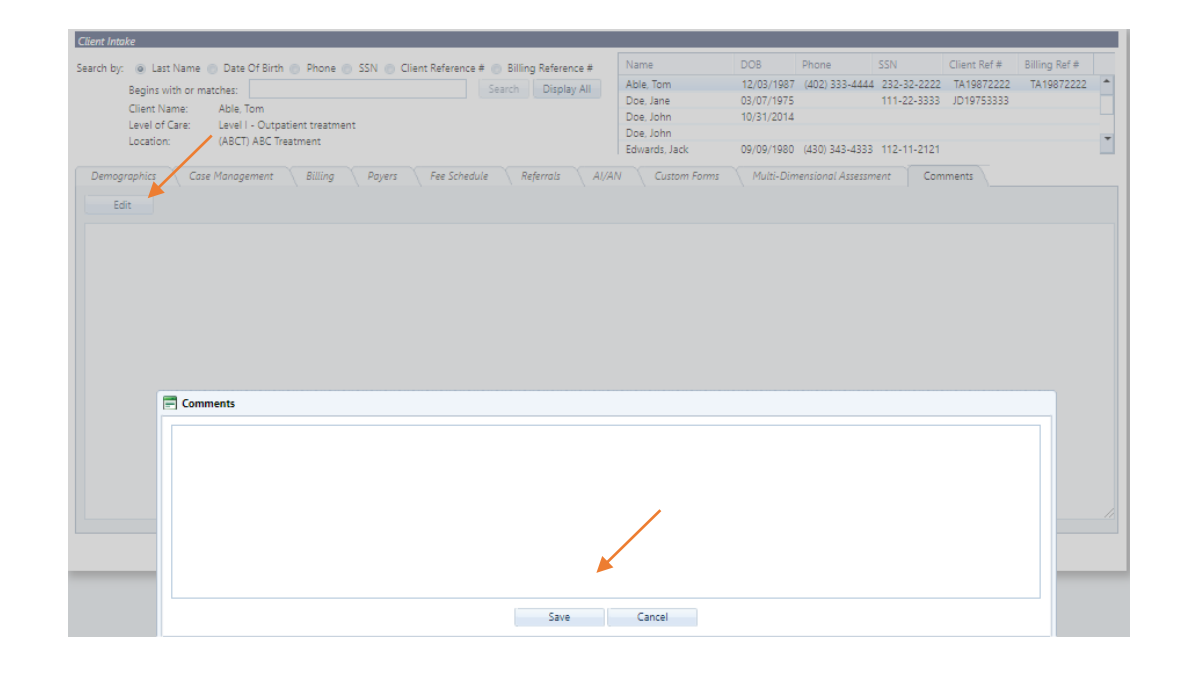

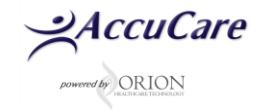

## SCHEDULER: APPOINTMENTS AND CHECK-INS

## Add New Appointment:

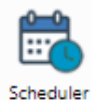

• Schedule Pre-Screen (or any)

appointment from the scheduler

- Use templates to assist with autofilling the appointment details
- Select Transfer to Billing and/or Transfer to Progress Notes to track for check-ins and quality assurance

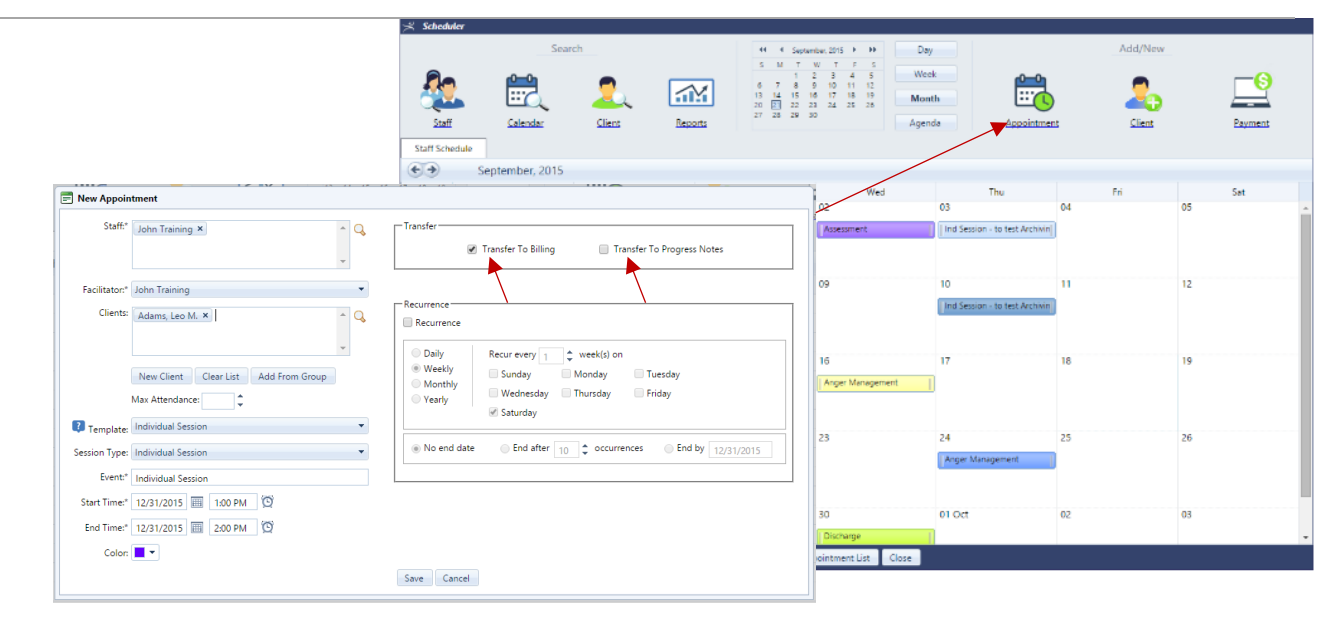

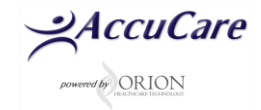

#### **Check-in Appointments:**

- After the appointment is complete, you can check in the client by right clicking on the appointment and selecting the "Check In" icon.
- This allows user to "check in" clients from the appointment and assign the appropriate check in status.
- By checking in the client, this will allow users to track the status and carry the appointment information into billing and progress notes actions

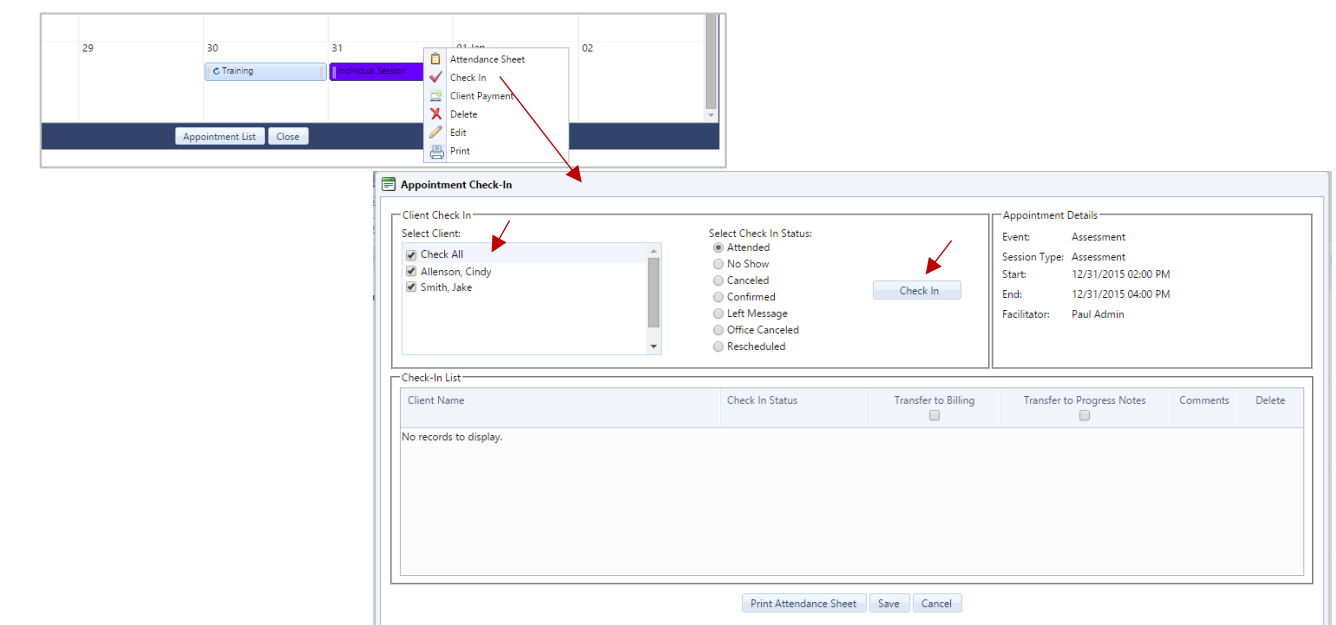

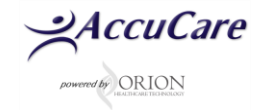

# EPISODES OF CARE: ADMISSION, TRANSFER AND LEVELS OF CARE

#### <u>Create Episodes and Assign Level of</u> <u>Care:</u>

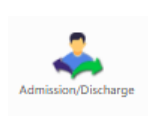

•The client can be assigned a level of care based on where they are at in the clinical process.

- To assign a new episode/LOC, select Episodes of Care icon from the main menu.
- Select Add Episode for a new episode and initial LOC

\*You can at any point, add levels of care, manage episodes and administer a custom form

| Case Summary: | Client Reference #: | Age at Admission:  | Episode Dates | :      |                     |            |                |          |           |      |             |
|---------------|---------------------|--------------------|---------------|--------|---------------------|------------|----------------|----------|-----------|------|-------------|
| Add Level     | of Care 🛞 Manag     | ge Episode 🛛 🖾 Cug | stom Forms    |        |                     |            |                |          |           |      | 🔲 Include D |
| Level of Care |                     |                    |               | Status | Location of Service | Admit Date | Discharge Date | Transfer | Discharge | Edit | Chart       |
|               |                     |                    |               |        |                     |            |                |          |           |      |             |

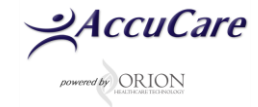

## Admit Client and Assign Level of Care:

- Select the appropriate information from the drop down lists
- If Default Level of Care is selected, this will automatically attach this level of care to records created (can be modified at any time or will change based on current LOC)
- Assign staff by typing in first name and selection list will appear or click on icon for advanced search
- Select diagnosis when applicable

| 🗐 Begin Client Episode 1                             |                                                                                                    |
|------------------------------------------------------|----------------------------------------------------------------------------------------------------|
| Admission Details                                    |                                                                                                    |
| Episode: 1 Age at Admission: 28                      |                                                                                                    |
| Date of Admission: 01/04/2016 🔠 Time (Optional) 🔯    |                                                                                                    |
| Selected Analysis: No Placement Analysis Available 🔻 |                                                                                                    |
| Population Type: Adult                               |                                                                                                    |
| Selected Level of Care: First Contact                |                                                                                                    |
| Location of Service: (GVC) Grass Valley              |                                                                                                    |
| Default Level of Care:                               |                                                                                                    |
| Care Team                                            |                                                                                                    |
| Case Manager Paul Clinician                          |                                                                                                    |
| Diagnosis                                            | Episodes Of Care                                                                                                    |
|                                                      | Select a Client: Aardvark, Alan 💌 🔍 Default Level of Care for New Records: First Contact - (GVC) Grass Valley <u>Change</u> |
|                                                      | Episode 1 - Admitted 01/11/2016 🔶 Add Episode                                                                               |
| Diagnosis                                            | Case Summary: Aardvark, Alan Client Reference #: EU779TTYH Age at Admission: 34 Episode Dates: 01/11/2016 - Current         |
|                                                      | Add Level of Care 🛞 Manage Episode                                                                                          |
|                                                      | Level of Care Status Location of Service Admit Date Discharge Date Transfer Discharge                                       |
| Comments:                                            | Treatment from: 01/11/2016 onward                                                                                           |
|                                                      |                                                                                                    |
|                                                      |                                                                                                    |
| Admit Cancel                                         |                                                                                                    |

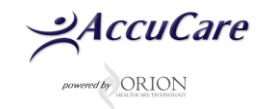

## Transfer Level of Care:

- To assign (or transfer to) a new episode/LOC, select Episodes of Care icon from the main menu.
- Select the Transfer icon to discharge client from existing LOC and reassign or transfer to a new LOC
- Fill in information from Transfer screen (reason, level, location) and select Transfer button to complete

|                                                                                                    | Episodes Of Care                                               |                      |                         |                   |                              |          |          |
|----------------------------------------------------------------------------------------------------|----------------------------------------------------------------|----------------------|-------------------------|-------------------|------------------------------|----------|----------|
|                                                                                                    | Select a Client: Abracadabra, John 💌 🤇                         | 🔾 Default Level of C | are for New Records: Fi | rst Contact - (GV | ) Grass Valley <u>Change</u> |          |          |
|                                                                                                    | Episode 1 - Admitted 01/11/2016                                |                      |                         |                   |                              |          |          |
|                                                                                                    | Case Summary: Abracadabra, John Client Reference #: 5161151611 | Age at Admission: 35 | Episode Dates: 01/      | '11/2016 - Curren | t                            |          |          |
|                                                                                                    | Add Level of Care 🛞 Manage Episode 🖾 Custom Forms              | \$                   |                         |                   |                              |          |          |
|                                                                                                    | Level of Care                                                  | Status               | Location of Service     | Admit Date        | Discharge Date               | Transfer | Discharg |
|                                                                                                    | Treatment from: 01/11/2016 onward                              |                      |                         |                   |                              |          |          |
|                                                                                                    | First Contact                                                  | Active               | (GV1) Grass Valley      | 01/11/2016        |                              | ۲        | 0        |
| Level of Care First Context<br>Location of Service (SVC) Grass Valey<br>Contravel 504, Roise Care Care Care Care Care Care Care Car | ad Clinican                                                    |                      |                         |                   |                              |          |          |

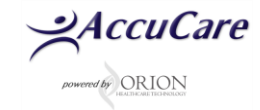

# ASSESSMENTS, SCREENING, CUSTOM FORMS

## **Clinical Assessments (ASI):**

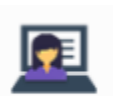

Assessments

• Select New Assessment to begin the

biopsychosocial evaluation

• Once complete, a full narrative can be printed

out by selecting Reports button

• You can also electronically file and sign the assessment to the clients chart

## \*Assessments are based on the Addiction Severity Index (ASI)

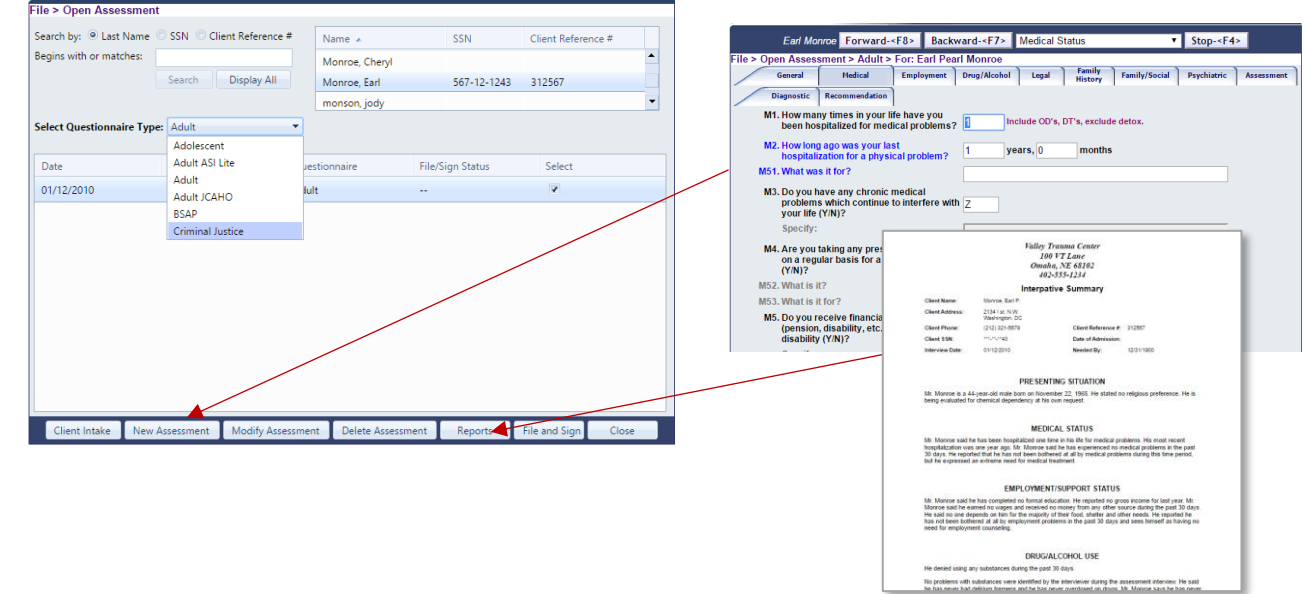

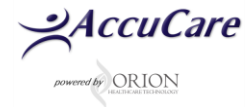

## Screening/Supplements

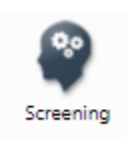

• Screening and Supplements can be administered from the main menu

Over 16 clinical tools are available to ٠ be administered for the client

| Search by: 🖲 L          | ast Name SSN Client Ref. #           | Name<br>Adams, Leo | \$\$N Client Ref. #<br>405-25-8965   |                                                    |
|-------------------------|--------------------------------------|--------------------|--------------------------------------|----------------------------------------------------|
| Segins with or n        | Search Display All                   |                    |                                      | Create New Supplement                              |
| 🔲 Retain Filte          | rs                                   |                    |                                      | Select Supplement or Screening                     |
| Supplement<br>Selection | Creation Date A<br>Date Range Filter | Created By         | Supplement Type                      | Fagerstrom Tolerance Scale                         |
| Reset                   |                                      |                    |                                      | Addiction                                          |
| Reser                   |                                      |                    |                                      | Fagerstrom Tolerance Scale                         |
| ©                       | 08/31/2015                           | Ima N. Training    | Health Questionnaire                 | Simple Screening Instrument for Substance Abuse    |
| 0                       | 08/06/2015                           | Orion Clinican     | Health Questionnaire                 | South Oaks Gambling Screen (SOGS)                  |
| 0                       | 08/06/2015                           | Orion Clinican     | YOS counseling File Review - Dischar | Substance Abuse Diagnostic                         |
| 0                       | 06/26/2015                           | Ima N. Fraining    | American Indian/Alaskan Native Sup   | Mental Health                                      |
| 0                       | 06/10/2015                           | tina iv. Fraining  | Demostic Violence Screening          | Depression Screening (CES-D Scale)                 |
| 0                       | 00/10/2015                           | Ind N. LPaining    | DARTS Admission Supplement           | Intimate Partner Violence Screening                |
| õ                       | 02/11/2015                           | Ima N. Training    | American Indian/Alackan Native Sun   | Mental Health Screening Form-III (MHSF-III)        |
| õ                       | 06/19/2014                           | Ima N. Training    | Depression Screening (CES-D Scale)   | Mental Health Status Exam                          |
| õ                       | 06/19/2014                           | Ima N. Training    | Fagerstrom Tolerance Scale           | Modified Mini Screen (MMS)                         |
|                         |                                      | y                  |                                      | Pediatric Symptom Checklist - Youth Report (Y-PSC) |
| Ne                      | ew Modify Dele                       | te Preview Prir    | nt File and Sign Exit                | Pediatric Symptom Checklist (PSC)                  |
|                         |                                      |                    |                                      | PTSD Checklist (PCL)                               |
|                         |                                      |                    |                                      | RPMS Suicide Reporting Form                        |
|                         |                                      |                    |                                      | Social Interaction Anxiety Scale (SIAS)            |
|                         |                                      |                    |                                      | Strengths, Needs, Abilities, Preferences (SNAP)    |
|                         |                                      |                    |                                      | metrical                                           |

#### **Custom Forms**

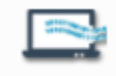

Custom Forms

 You can create your own Custom Forms to

collect data specific to your clinical needs

- Select "Add" to administer a custom form
- Data collected from forms can also be exported to excel for additional analysis

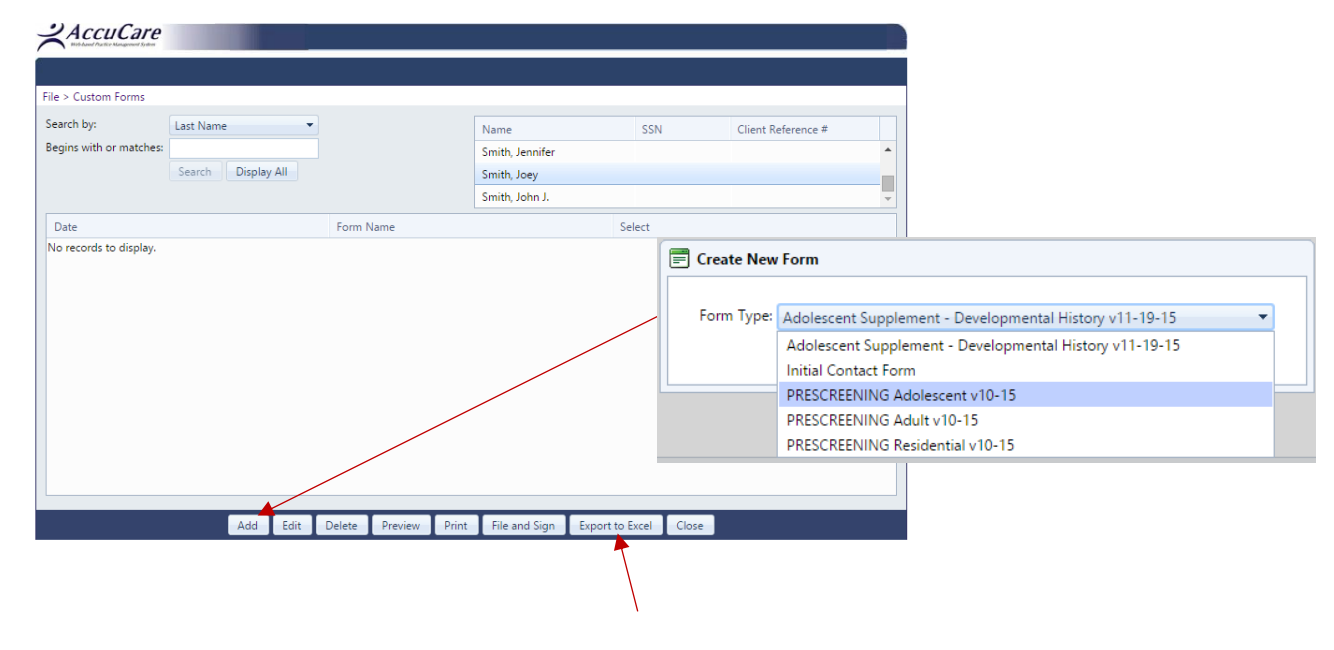

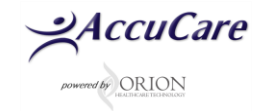

## Administer Custom Form:

- For workflow efficiency, Custom Forms can be accessed from multiple modules including:
  - Main Menu
  - Client Intake
  - Episodes of Care
  - Medication Management
  - Assessments
  - Screening/Supplements

| piso     | des Of Care |                      |                          |                   |                   |                         |                    |                     |          |           |
|----------|-------------|----------------------|--------------------------|-------------------|-------------------|-------------------------|--------------------|---------------------|----------|-----------|
| Selec    | t a Client: | Abracadabra, John    |                          | 💌 🔍 🛛 De          | efault Level of C | are for New Records: Fi | st Contact - (GV1) | Grass Valley Change |          |           |
| <b>—</b> |             |                      |                          |                   |                   |                         |                    |                     |          |           |
|          | pisode 1    | Admitted 01/11/2016  | 🐈 Add Episode            |                   |                   |                         |                    |                     |          |           |
| Ca       | se Summan   | y: Abracadabra, John | Client Reference #: 5161 | 151611 Age at /   | Admission: 35     | Episode Dates: 01/      | 11/2016 - Current  |                     |          |           |
|          | 🕢 Add L     | evel of Care 🛛 🛞 M   | anage Episode 🛛 🖾 Custo  | om Forms          |                   |                         |                    |                     |          |           |
|          | Level of C  | lare                 |                          |                   | Status            | Location of Service     | Admit Date         | Discharge Date      | Transfer | Discharge |
|          | Treatm      | ent from: 01/11/201  | 16 onward                |                   |                   |                         |                    |                     |          |           |
|          | First Cont  | tact                 |                          | $\langle \rangle$ | Active            | (GV1) Grass Valley      | 01/11/2016         |                     | ۲        | 0         |
|          |             |                      |                          | <b>\</b>          |                   |                         |                    |                     |          |           |
|          |             |                      |                          |                   |                   |                         |                    |                     |          |           |
|          |             | 📃 📰 Creat            | e New Form               |                   |                   |                         |                    |                     |          |           |
|          |             |                      |                          |                   |                   |                         |                    |                     |          |           |
|          |             |                      |                          |                   |                   |                         |                    |                     |          |           |
|          |             | Form                 | Type: PRESCREE           | N Adult v10       | )-15              |                         |                    |                     | -        |           |
|          |             |                      |                          |                   |                   |                         |                    |                     |          |           |
|          |             |                      |                          | Creat             | te New Fo         | rm Cancel               |                    |                     |          |           |
|          |             |                      |                          |                   |                   |                         |                    |                     |          |           |
|          |             |                      |                          |                   |                   |                         |                    |                     |          |           |
|          |             |                      |                          |                   |                   |                         |                    |                     |          |           |

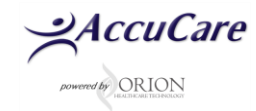

## **CLIENT DIAGNOSIS**

#### **Client Diagnosis**

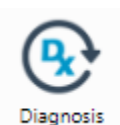

- Add, modify or delete and set diagnosis as active or inactive
- Set primary and admitting for billing

purposes

- Includes ICD-9, ICD-10, DSM-IV and DSM-5 for ICD-9 and ICD-10
- Attach diagnosis to client progress notes and during episode/level of care management

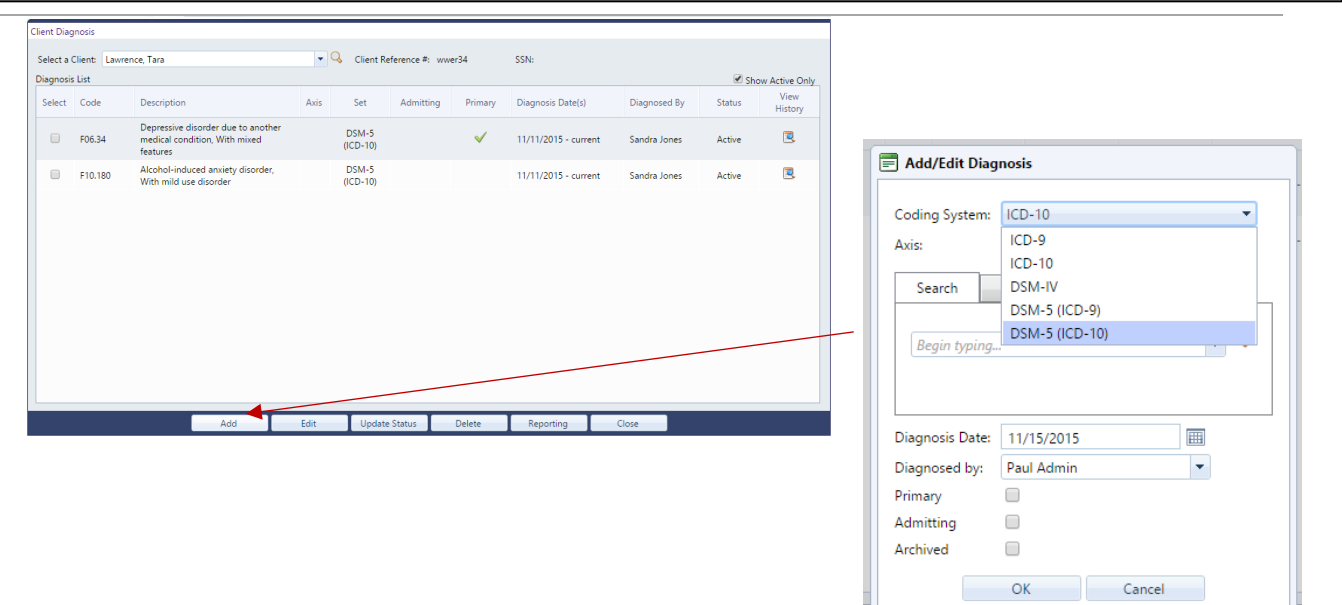

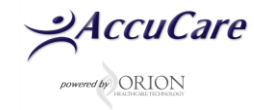

## **TREATMENT PLANNING**

### Create a Treatment Plan:

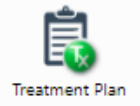

- Select Create/View Client Plan
- Treatment Plan Review
- Problem, Goal, Objective, Method, Statements
- Sample Plans
- Category/Subcategory

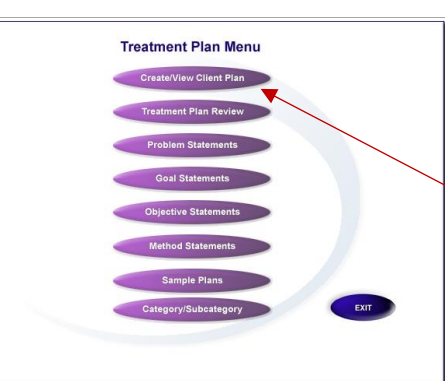

| elect Trea | atment Plan Typ | pe: Adult   | •                  |                                     |                  |   |
|------------|-----------------|-------------|--------------------|-------------------------------------|------------------|---|
| earch by:  |                 | 🖲 Name 🌼 S  | SSN O Client Ref.  | Begins with or mate<br>Search Displ | ches:<br>lay All |   |
| lame       |                 | SSN         | Client Reference # | Namo                                |                  |   |
| Adams, L   | eo              | 405-25-8965 |                    |                                     | First I so       |   |
| Adult, En  | mily            | 555-44-6666 | EAA041185          |                                     |                  |   |
| baw, Bri   | 5               | 557-65-9867 | BAB120679          | mic                                 |                  |   |
| ologgs,    | joe             | 111-11-1236 |                    |                                     | Last Adams       |   |
| prown, j   | ose             | 228-94-2052 |                    | SSN:                                | 405-25-8965      |   |
| Brown, T   | yrone           | 210-22-2010 | 398234             | Date of Birth:                      | 08/01/1973       |   |
| Burke, T   | imothy          | 456-45-4785 | 124578             | Client Referenc                     | e #:             |   |
| Bush, Ro   | se              | 503-89-0333 |                    |                                     |                  |   |
| Butler, (  | Charles         | 987-20-1367 | 100500             | <b>.</b>                            |                  |   |
| uitler (   | kristen         | 555-91-7814 | 7146               |                                     |                  |   |
| reatment   | Plans:          |             |                    |                                     |                  |   |
| #          | Date            |             | Treatment P        | lan Type                            | File/Sign Statu  | s |
| 1          | 12/07/2         | 2012        | Addictio           | n                                   |                  |   |
| 2          | 12/07/3         | 2012        | Addictio           | n                                   |                  |   |
|            | 02/07/          | 2019        | Addiction          |                                     |                  |   |

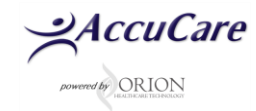

## **Use Sample Plans and Statements:**

• Create treatment plans with sample statements and sample plans or directly enter data into fields.

| Name: L      | Leo Adams Plan Type: Voice:<br>Addiction T First Person | Strengths         |                                                                                                    |                                                   |
|--------------|---------------------------------------------------------|-------------------|----------------------------------------------------------------------------------------------------|---------------------------------------------------|
| SSN: 405     | 5-25-8965 Client Reference #:                           | Limitations       |                                                                                                    |                                                   |
| Plan Date    | e: 01/12/2016 Staff Responsible: JTC V Plan Number:     | 21 Save as Sample |                                                                                                    |                                                   |
| Level of C   | Care: No Episode Assigned                               | Sample Statements |                                                                                                    |                                                   |
| Titler       |                                                         | Sample Plans      |                                                                                                    |                                                   |
| nue:         |                                                         | Severity/APPS     | $\mathbf{X}$                                                                                                    |                                                   |
| Diagnosis:   |                                                         | Severity/Arro     | $\mathbf{X}$                                                                                                    |                                                   |
| Problem:     |                                                         | Edit Plan         | $\sim$                                                                                                    |                                                   |
|              |                                                         | Next Plan         | $\mathbf{X}$                                                                                                    |                                                   |
| Cool         | Begin Target Complete                                   | Prior Plan        | $\mathbf{X}$                                                                                                    |                                                   |
| Goal:        | •                                                       | Save              |                                                                                                    |                                                   |
|              | Regin Target Complete                                   | Cancel            | ile > Treatment Plans > Problem Statements                                                                                                    |                                                   |
| Objective 1: | i i i i i i i i i i i i i i i i i i i                   | Dring Ohi         | Questionnaire Type Adult<br>Plan Type   Adult                                                                                                    | Mantal Health Co.Occurring                        |
|              |                                                         |                   |                                                                                                    | Mental Health Co-occurring                        |
|              | Begin Target Complete                                   | Delete Obj        | Category                                                                                                    | Sub Category                                      |
| Method 1.1:  |                                                         | Print Plan        | Abstinence                                                                                                    | <b>^</b>                                          |
|              |                                                         | File and Sign     | Emotional/Psychological<br>Group Work                                                                                                    |                                                   |
|              | Begin Target Complete                                   | Delete Plan       | Interpersonal Relationships 👻                                                                                                    | *                                                 |
| Method 1.2:  |                                                         | Close             |                                                                                                    |                                                   |
|              |                                                         | Close             | <ol> <li>I have a limited support system, which may caus<br/>2 My drug use has impaired my ability to communic</li> </ol>                                                                                                    | e relapse while waiting for my inpatient bed da 🔺 |
| Mothod 4 2   | Begin Target Complete                                   |                   | 3.My inability to express emotion triggers my belief                                                                                                    | that chemical use is the only way to relieve er   |
| metriou 1.3: |                                                         |                   | 4.NY IOW TRUST level of others is blocking my ability<br>5.1 have allowed my drugs and alcohol to become me<br>5.1 have allowed my drugs and alcohol to become me<br>become me<br>become<br>become me<br>become<br>become<br>be | nore important than my education.                 |
|              |                                                         |                   |                                                                                                    |                                                   |
|              |                                                         |                   | I have a limited support system, which m                                                                                                    | ay cause relapse while waiting for my             |
|              |                                                         |                   | inpatient bed date.                                                                                                    |                                                   |

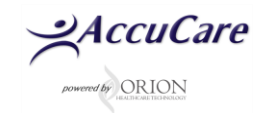

# **PROGRESS NOTES**

lie > Progress Note

#### **Creating Progress Notes**

٠

٠

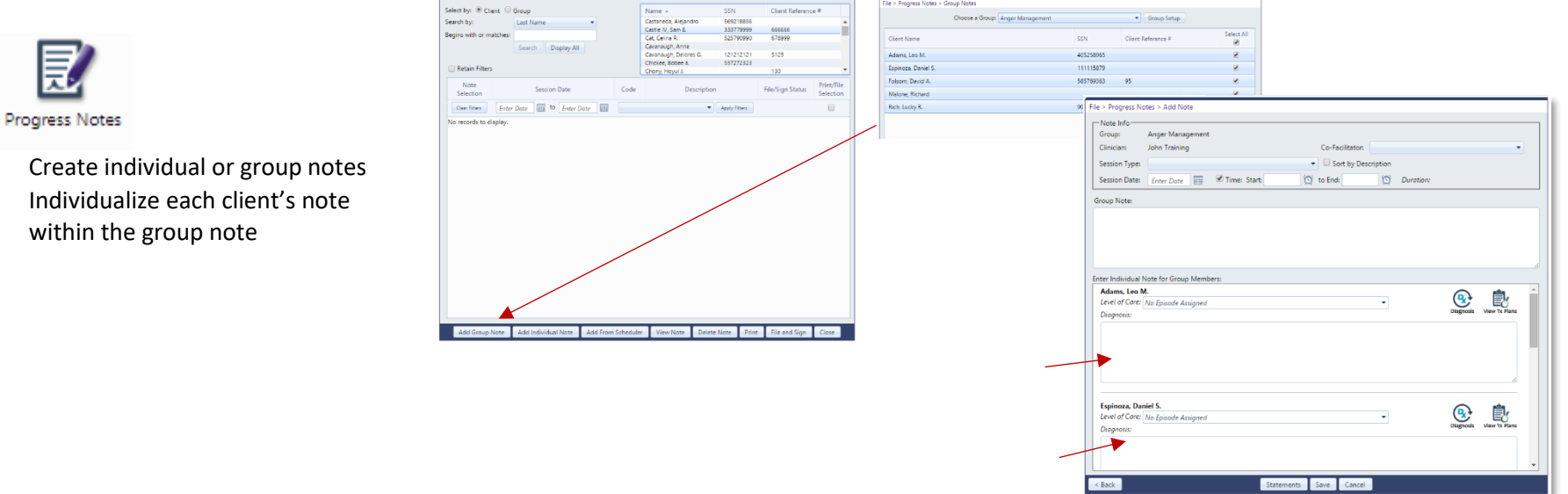

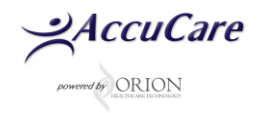

#### **Using Statement Templates:**

 Create statements to assist with commonly used phrases and templates

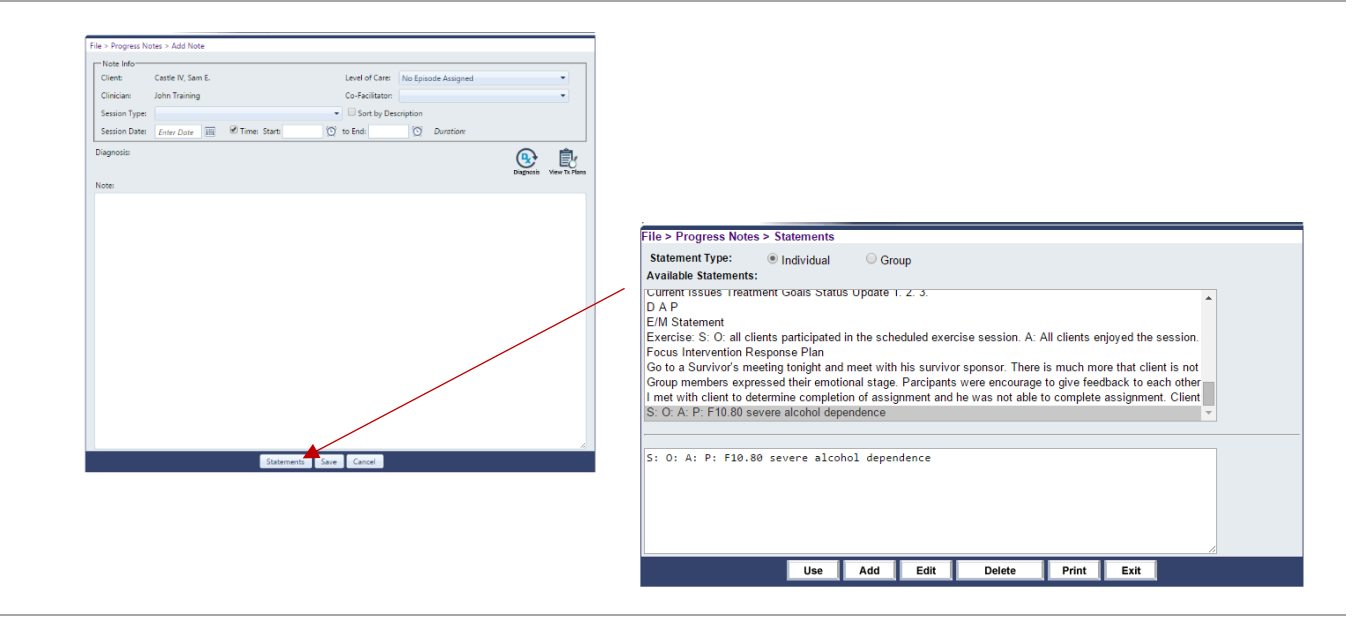

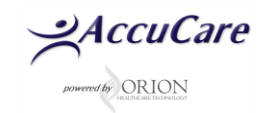

## **Progress Notes – add from Scheduler**

- Create progress notes from scheduler appointments.
- Clients that have been "checked-in" via scheduler will appear in the appointment transfer window.
- Information from the appointment will automatically fill data for the note

| lect by:   Clier | it 🔍 Group                      |             | Name 🔺                                     | SSN | 4         | Client Reference #             |                  |                       |                             |              |            |
|------------------|---------------------------------|-------------|--------------------------------------------|-----|-----------|--------------------------------|------------------|-----------------------|-----------------------------|--------------|------------|
| arch by:         | Last Name 🔻                     |             | Castaneda, Alejandro                       | 569 | 218856    | 666666                         |                  |                       |                             |              |            |
| gins with or mat | ches:                           |             | Cat, Celina R.                             | 525 | 790990    | 678999                         |                  |                       |                             |              |            |
|                  | Search Display All              |             | Cavanaugh, Anne                            |     |           |                                |                  |                       |                             |              |            |
|                  |                                 |             | Cavanaugh, Delores G.<br>Chickee, Bobee a. | 557 | 272323    | 5123                           |                  |                       |                             |              |            |
| Retain Filters   |                                 |             | Chony, Hoyul J.                            | - 6 |           |                                |                  |                       |                             |              |            |
| Note             | Consider Data                   | C           | Device                                     |     | File > Pr | rogress Notes > Appointmer     | it Transfer      |                       |                             |              |            |
| Selection        | Session Date                    | Code        | Description                                |     |           |                                |                  |                       |                             |              |            |
| Clear Filters    | Enter Date 🗰 to Enter Date 🏢    |             | *                                          | Ap  | Аррон     | ntment Filters                 |                  |                       |                             |              |            |
| o records to dis |                                 |             |                                            |     | To fi     | lter the appointment list belo | w, please add or | e or more filters vid | the button on the right.    |              | Set Filte  |
| o records to dis | suy.                            |             |                                            |     |           |                                |                  |                       |                             |              |            |
|                  |                                 |             |                                            |     |           |                                |                  |                       |                             |              | Clear Filt |
|                  |                                 |             |                                            |     |           |                                |                  |                       |                             |              |            |
|                  |                                 |             |                                            |     | Select    | Check-Ins (Click headers to s  | ort)             |                       |                             |              |            |
|                  |                                 |             |                                            |     |           | Client Name                    |                  | SSN                   | Client Reference #          | Note Created |            |
|                  |                                 |             |                                            |     |           | ate: 00/17/2015_11:00 AM       | Service Turne    | Anger Managemer       | st Subject Anger Management |              |            |
|                  |                                 |             |                                            |     | 1 D       | ate: 05/17/2015, 11:00 AM      | session type     | Anger Managemer       | n Subject: Anger Management |              |            |
|                  |                                 |             |                                            |     | -         | Status: Attended               |                  |                       |                             |              | 1          |
|                  |                                 |             |                                            |     |           | Able, Jacob                    |                  |                       | JA19804344                  | No           |            |
|                  |                                 |             |                                            |     |           | Adams, Leo M.                  |                  |                       |                             | No           |            |
|                  |                                 |             |                                            |     | a D       | ate: 09/17/2015, 9:00 AM       | Session Type:    | Adult OP Admission    | Subject: Adult OP Admission |              |            |
|                  |                                 |             |                                            |     |           | Status: Attended               |                  |                       |                             |              |            |
|                  |                                 | /           |                                            |     |           | Abalone, John A.               |                  |                       | 54646464646                 | No           |            |
| Add Group N      | te Add Individual Note Add From | 2 Scheduler | View Note Delete                           | No  |           | Abernacky, Paul                |                  |                       | gh46544565                  | No           |            |
| The proop it     |                                 |             |                                            | -   |           |                                |                  |                       |                             |              |            |
|                  |                                 |             |                                            |     |           |                                |                  |                       |                             |              |            |
|                  |                                 |             |                                            |     |           |                                |                  |                       |                             |              |            |

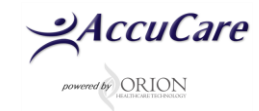

# **MEDICATION MANAGEMENT**

| Medication Management:                                                                                                    | Medication Management                                              |
|----------------------------------------------------------------------------------------------------|--------------------------------------------------------------------|
| Ô                                                                                                    | Client Begin typing (ex Doe, John)                                 |
| Med Mgmnt                                                                                                    | Medications Medication No Medications Recorded. Custom Forms       |
| <ul> <li>Manage client medications,<br/>problems, allergies as well as place<br/>orders through E-Prescribe<br/>functionality</li> </ul> | Client Vitals                                                      |
|                                                                                                    | Allergy Allergy Allergy Reaction Onset Date No Allergies Recorded. |
|                                                                                                    | Management Problems                                                |
|                                                                                                    | Problem Management Check Description Other Date                    |
|                                                                                                    | Reports Close                                                      |

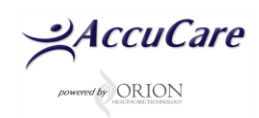

# **CLIENT CHART (CHART MANAGEMENT)**

#### **Chart Management**

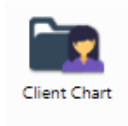

- File and sign records directly from modules in AccuCare to the client's chart
- Upload external documents and sign
- Manage Chart Documents allow you to assign (or re-assign) documents to episodes/levels of care for tracking
- Add From Library allows you to store forms that can be used to file and sign only but not require data entry fields (i.e. Release Forms)

| Chart Ma | anagement           |         |                                 |                 |                  |          |                 |                |                   |                   |                   |               |                        | _             |
|----------|---------------------|---------|---------------------------------|-----------------|------------------|----------|-----------------|----------------|-------------------|-------------------|-------------------|---------------|------------------------|---------------|
| Select a | Client: Adams       | Leo     | ▼ Q                             |                 |                  |          |                 |                |                   |                   |                   | Tot           | al Space Remain<br>9.9 | ning:<br>98GB |
| Filters  | ,                   |         |                                 |                 |                  |          |                 |                |                   |                   |                   |               |                        |               |
| Filter   | (s): Select a filte | er      | <ul> <li>Episode(s):</li> </ul> | Select Episode( | is)              | •        | Dates:          | 💿 Date Range 🛛 | nter a Start Date | to Enter an       | End Date          | Apply Filters | Clear Filters          |               |
| Select   | Date                | Episode | Description                     | Level of Care   |                  | Location |                 | Created By     | Document Type     | Chart Category    | Initial Signature | Date Signed   | # Signatures           |               |
|          | 11/17/2015          |         | Progress Not                    |                 |                  |          |                 | John Training  | Progress note     | Outpatient Progra | Ima N. Training   | 11/17/2015    | 1                      | -             |
|          | 11/17/2015          |         | Assessment                      |                 |                  |          |                 | John Training  | Evaluations       | Unassigned        | Ima N. Training   | 11/17/2015    | 1                      |               |
|          | 03/19/2015          |         | Consumer Rights and Respr       | ·               |                  |          |                 | John Training  | Unassigned        | Unassigned        | John Training     | 12/31/2015    | 1                      |               |
|          | 09/04/2014          |         | rights and responsibilities     |                 |                  |          |                 | John Training  | Intake Docs       | Substance Abuse   |                   |               | <u>0</u>               |               |
|          | 09/04/2014          |         | <u>cojac</u>                    |                 |                  |          |                 | John Training  | Evaluations       | Intake            |                   |               | Q                      |               |
|          | 06/19/2014          |         | client rights                   |                 |                  |          |                 | John Training  | Consent Forms     | Intake            |                   |               | Q                      |               |
|          | 06/19/2014          |         | FACE SHEET                      |                 |                  |          |                 | John Training  | Face Sheet        | Intake            | Ima N. Training   | 06/19/2014    | 1                      |               |
|          | 01/28/2014          |         | Detox Treatment Plan            |                 |                  |          |                 | John Training  | Treatment Suppo   | RT Note           |                   |               | <u>0</u>               |               |
|          | 01/28/2014          |         | Medical Evaluation              |                 |                  |          |                 | John Training  | Medication Mana   | RT Note           |                   |               | Q                      |               |
|          | 12/10/2013          |         | Sandy's note                    |                 |                  |          |                 | John Training  | Progress note     | Substance Abuse   |                   |               | Q                      |               |
|          | 12/10/2013          |         | Sandy-P.N.                      |                 |                  |          |                 | John Training  | Progress note     | Outpatient Progr  |                   |               | Q                      |               |
|          | 12/10/2013          |         | Leo's                           |                 |                  |          |                 | John Training  | Recovery Suppor   | Pictures          | Ima N. Training   | 12/10/2013    | 1                      |               |
| m        | 10/02/2012          |         | Drograss Noto                   |                 |                  |          |                 | Orian Tasting  | Unseeigned        | Unseeigned        |                   |               | 0                      | -             |
|          |                     |         |                                 | Upload File     | Add From Library | Manage ( | Chart Documents | View/Sign Off  | Print Delete      | Close             |                   |               |                        |               |
|          |                     |         |                                 |                 |                  | /        |                 |                |                   |                   |                   |               |                        |               |

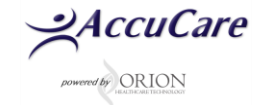

## **FOLLOW-UPS**

## Follow ups

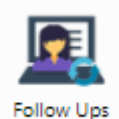

- integrated with the assessments
- Follow ups completed will calculate a composite

• Follow ups are directly

score to compare to the baseline (captured in the biopsychosocial assessment)

• Follow ups can be done at any time after the assessment is complete

| Search by: 💿 Last Name 🤇   | SSN 🔘 Client Reference # | Name          | SSN         | Client Reference #    |
|----------------------------|--------------------------|---------------|-------------|-----------------------|
| Begins with or matches:    | Search Display All       | Adams, Leo    | 405-25-8965 |                       |
|                            | Search Display All       |               |             |                       |
| Select Questionnaire Type: | Adult                    |               |             |                       |
| Assessments:               |                          |               |             |                       |
| Date                       | Interviewer              | Questionnaire | Select      |                       |
| 09/24/2013                 | TRN                      | Adult         | 7           |                       |
| 09/24/2013                 | TRN                      | Adult         |             |                       |
| 09/24/2013                 | TRN                      | Adult         |             |                       |
| 09/24/2013                 | TRN                      | Adult         |             |                       |
| Follow Ups:                |                          |               |             | View Client Informati |
| Date                       | Interviewer              | Questionnaire | Sele        | ct                    |
| 12/08/2015                 | TRN                      | Adult         | 4           |                       |

# DISCHARGE/TRANSFER

## Discharge/Transfer:

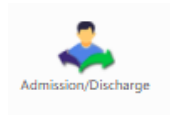

- Transfer or Discharge
- client from any level of care through the Episodes of Care module
- Fill out appropriate information
- You can also close out the episode

|                                                                                                    |              | Case Summary: A                                               | Ibracadabra, John Client Reference | #: 5161151611 Age at | Admission: 35 | Episode Dates: 01   | /11/2016 - Curren | it             |          |        |
|----------------------------------------------------------------------------------------------------|--------------|---------------------------------------------------------------|------------------------------------|----------------------|---------------|---------------------|-------------------|----------------|----------|--------|
|                                                                                                    |              | Level of Can<br>Treatmen                                      | t from: 01/11/2016 onward          |                      | Status        | Location of Service | Admit Date        | Discharge Date | Transfer | Discha |
| 🗭 Transfer Client - Smith, Jake                                                                                                    |              | Circle Constant                                               |                                    |                      | Active        | (GV1) Grass Valley  | 01/11/2016        |                | Θ        | C      |
| Dee of Admission 01/04/2016 Age at Admission 28<br>Level of Care Fins Context<br>Location of Service: (02/CG Seas Valay)<br>End Date of Setting 01/04/2016 True (Optional) (5<br>Age at Tanafer: 28<br>Reson for Transfer: Treatment completed successfully •<br>Continued Stay Review<br>Selected CSR: 16 CBR Audite<br>Selected CSR: 16 CBR Audite<br>Selected CSR: 16 CBR Audite<br>Selected Of Service<br>Population Type: Addit •<br>Selected Of Service<br>Debut Level of Care: 10<br>Location of Service<br>Debut Level of Care: 10<br>Notes: | Case Manager | Pad Clinican X Paul Clinican many Section d During Treatment: |                                    |                      |               |                     |                   |                |          | ,<br>, |

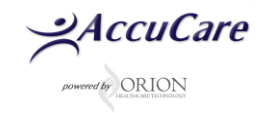

## **REPORTS: MANAGER REPORTS, DATA ANALYSIS, DATA QUERY**

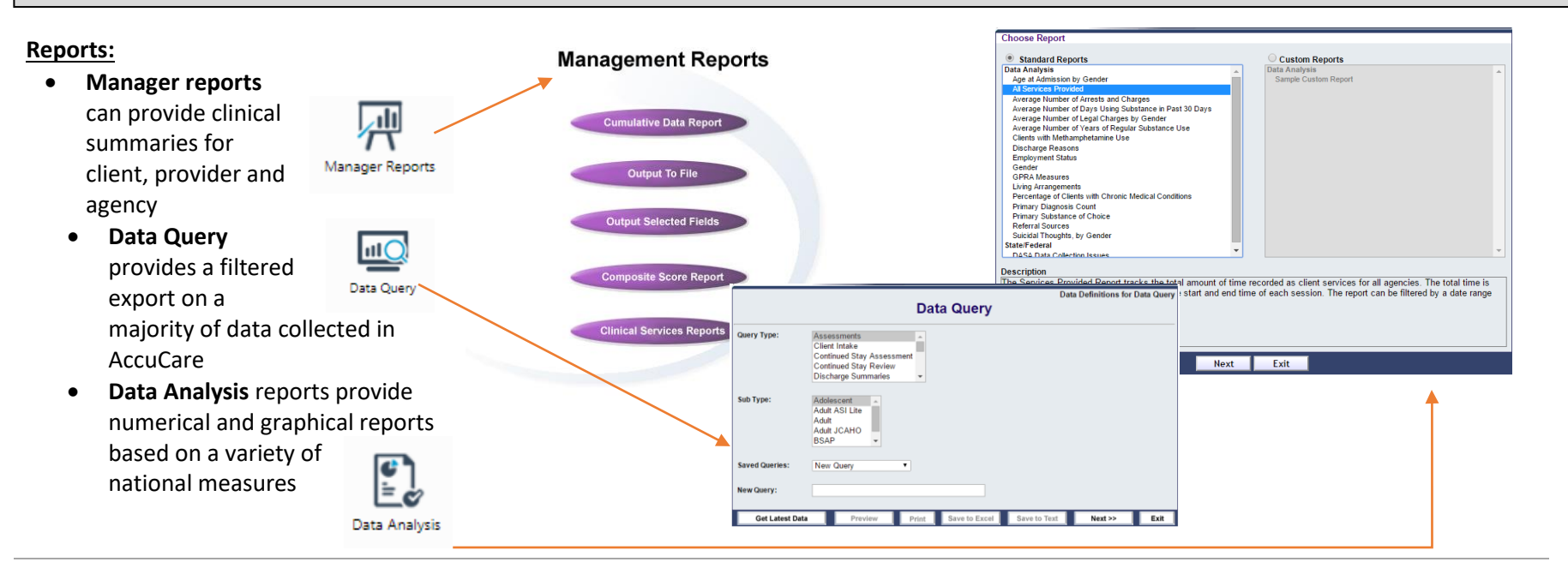

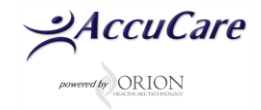